# Rozpoczęcie pracy: Wiele lokalizacji, bez Kart Charakterystyki do zaimportowania

W tym artykule pokażemy, jak zacząć korzystać z SDS Manager, aby zarządzać biblioteką Kart Charakterystyki Substancji Niebezpiecznych (Karty Charakterystyki Substancji Niebezpiecznych). Omówimy następujące obszary:

Krok 1: Utwórz strukturę lokalizacji

Krok 2: Dodaj Karty Charakterystyki Substancji Niebezpiecznych lub chemikalia do swoich lokalizacji, wyszukując w naszej bazie danych zawierającej ponad 13 milionów Kart Charakterystyki Substancji Niebezpiecznych.

Krok 3: Utwórz plakat z kodem QR, aby umożliwić pracownikom dostęp do biblioteki Kart Charakterystyki Substancji Niebezpiecznych za pomocą kodu QR

Krok 4: Przeglądaj Karty Charakterystyki Substancji Niebezpiecznych zawierające substancje ograniczone i zastąp je, jeśli to konieczne **(Opcjonalne)** 

Krok 5: Utwórz etykiety na pojemniki wtórne dla niebezpiecznych chemikaliów (Opcjonalne)

Krok 6: Wydrukuj segregatory z Kartami Charakterystyki Substancji Niebezpiecznych, jeśli preferujesz posiadanie kopii papierowych w lokalizacjach **(Opcjonalne)** 

Krok 7: Utrzymuj swoją bibliotekę Kart Charakterystyki Substancji Niebezpiecznych w aktualności, dodając nowe wersje

#### Krok 1: Utwórz strukturę lokalizacji

Dla organizacji posiadających dużą liczbę Kart Charakterystyki Substancji Niebezpiecznych pomocne może być ich zorganizowanie według lokalizacji/działów.

Dzięki strukturze lokalizacji możesz delegować dostęp administracyjny do wybranych lokalizacji innym członkom zespołu. Umożliwia to również udostępnianie pracownikom wyłącznie Kart Charakterystyki Substancji Niebezpiecznych, które są istotne dla miejsca ich pracy.

Możesz utworzyć strukturę lokalizacji z nieograniczoną liczbą poziomów.

Za pomocą SDS Manager możesz powiązać Karty Charakterystyki Substancji Niebezpiecznych z lokalizacjami.

Poniżej znajduje się przykład hierarchii lokalizacji. Liczba w nawiasach oznacza liczbę Kart Charakterystyki Substancji Niebezpiecznych przypisanych do danej lokalizacji.

Możesz zarządzać strukturą lokalizacji w menu "Moje lokalizacje". Użyj przycisku "Dodaj lokalizację", aby utworzyć nowe lokalizacje, oraz przycisku "+", aby utworzyć lokalizacje podrzędne.

Kliknij tutaj, aby otworzyć SDS Manager w celu zarządzania lokalizacjami (wymaga logowania)

| SDS<br>MANAGER     | * | Q Search SDS in use and global database |                     |
|--------------------|---|-----------------------------------------|---------------------|
| Dashboard          |   |                                         |                     |
| All my SDSs        |   |                                         | My locations        |
| My locations       |   | Q Search Location                       | * + Add Io          |
| Manage SDS Library | > | JK409 (0)                               | 알 ☆ 💙 🕇             |
| Global SDS Search  |   | <ul> <li>Test Nam Dau (6)</li> </ul>    | ≗+ <del>★</del> ♥ + |
| SDS compliance     | > | Factory 4 (0)                           | ≗* ♡ +              |
| Manage QR codes    |   | Hai Nam (0)                             | ≗+ ♡ +              |
| Risk assessment    |   | <ul> <li>Test 31 (13)</li> </ul>        | 왕 ☆ 💙 +             |
| Job procedures     |   | Industry 9 (0)                          | ≗* ♡ +              |
|                    |   | Owner D (0)                             | ≗+ ♡ +              |

#### Krok 2: Dodaj Karty Charakterystyki Substancji Niebezpiecznych lub chemikalia do swoich lokalizacji, wyszukując w naszej bazie danych zawierającej ponad 13 milionów Kart Charakterystyki Substancji Niebezpiecznych.

Możesz zarządzać swoimi Kartami Charakterystyki Substancji Niebezpiecznych w sekcji "Zarządzaj biblioteką Karty Charakterystyki Substancji Niebezpiecznych"

Kliknij tutaj, aby <u>otworzyć SDS Manager w celu zarządzania biblioteką Kart Charakterystyki</u> <u>Substancji Niebezpiecznych (wymaga logowania)</u>

| 1 Dashboard            |                                                    | See our guide on how to perform maintenance and management of your SDS library |        |            |                        |
|------------------------|----------------------------------------------------|--------------------------------------------------------------------------------|--------|------------|------------------------|
| sos All my SDSs        | SDS Library for Test Nam Dau > JK409               |                                                                                |        |            | •••                    |
|                        | Filter by Product name, Supplier, CAS# or UFI# 🐻 🔍 | General                                                                        | Hazard | Revision F | Risk Personalized view |
| Aanage SDS Library 🗸 🗸 |                                                    |                                                                                |        |            |                        |
| o jk409 (0)            |                                                    | + Add Safety Data Sheet                                                        |        |            |                        |
| ✓ Test Nam Dau (6) + ♡ |                                                    |                                                                                |        |            |                        |
| O Factory 4 (0)        |                                                    |                                                                                |        |            |                        |
| O Hai Nam (0)          |                                                    |                                                                                |        |            |                        |
| > Test 31 (13)         |                                                    |                                                                                |        |            |                        |
| + Add location         |                                                    |                                                                                |        |            |                        |
| 0 Import status        |                                                    |                                                                                |        |            |                        |
| SDS requests           |                                                    |                                                                                |        |            |                        |
| Archive                |                                                    |                                                                                |        |            |                        |

Aby dodać Kartę Charakterystyki Substancji Niebezpiecznych dla produktu, wystarczy wyszukać Strona 2 / 13

#### © 2025 SDS Manager <eb@aston.no> | 2025-07-07 14:28

nazwę produktu, następnie najechać na ikonę (+) i wybrać "Dodaj Kartę Charakterystyki Substancji Niebezpiecznych do TWOJEJ LOKALIZACJI".

| d substance to<br>Irch for Safety [<br>nk-Alu Spray | <b>JK409</b><br>Data Shee | et in our database | e of 13Millio | n+ Safety Data Sheets.        |               |                        |                 | Q | -<br>Advanced search                  |
|-----------------------------------------------------|---------------------------|--------------------|---------------|-------------------------------|---------------|------------------------|-----------------|---|---------------------------------------|
| guage<br>act match searc                            |                           | Region<br>All      | Ŧ             | Minimum Revision Year<br>2023 | Search or     | nly among SDS in use b | oy Test Nam Dau |   |                                       |
| Name                                                |                           | Produc             | t code        | Supplier                      | Revision date | Regulation area        | Language        |   | Actions                               |
| Zink-Alu<br>Add Zink-Alu                            | Sprav<br>Spray to         | JK409              | ]             | LIQUI MOLY GmbH               | 2023-11-02    | EU                     | German          |   | i i i i i i i i i i i i i i i i i i i |
| Add to other lo                                     | ocations                  |                    |               | MIPA SE                       | 2023-03-03    | EU                     | English         | i | 👜 🖄 🏷 <                               |

Jeśli chcesz dodać tę samą Kartę Charakterystyki Substancji Niebezpiecznych do wielu lokalizacji za jednym razem, wybierz opcję "Dodaj Kartę Charakterystyki Substancji Niebezpiecznych do innych lokalizacji".

| Add substance to JK409 X<br>Search for Safety Data Sheet in our database of 13Million+ Safety Data Sheets. |                           |                       |                        |                       |              |   |              |            |          |   |  |
|----------------------------------------------------------------------------------------------------|---------------------------|-----------------------|------------------------|-----------------------|--------------|---|--------------|------------|----------|---|--|
| Zink-Alu Spray<br>Language Region                                                                          |                           | Minimum Revision Year | Search and             | v among SDS in use hv | Tort Nam Dau | 0 | - <b>0</b> A | dvance     | l search | , |  |
| All - All Exact match search results:                                                                      | •                         | 2023 -                | Jearch on              | y among 505 m use by  | lest Nam Dad |   |              |            |          |   |  |
| Name                                                                                                    | Product code              | Supplier              | Revision date          | Regulation area       | Language     |   | Action       | s          |          |   |  |
| Zink-Alu Spray                                                                                             |                           | LIQUI MOLY GmbH       | 2023-11-02             | EU                    | German       |   |              | 2 🗞        | <        |   |  |
| Mina Zink-Alu-Sprav     Add Mipa Zink-Alu-Spray to J                                                       | K409                      | MIPA SE               | 2023-03-03             | EU                    | English      | 0 |              | 2 🗞<br>1 🗹 | <        |   |  |
| Add to other locations                                                                                     | -<br>rerun vour search on | Google 6:1            | inding what you are lo | oking (j              |              |   |              |            |          |   |  |
|                                                                                                    |                           | Add subs              | tance to loca          | ations                |              |   |              |            |          | × |  |
| Q Search Location                                                                                          |                           |                       |                        |                       |              |   |              |            |          | Ð |  |
| 🔲 JK409                                                                                                    |                           |                       |                        |                       |              |   |              |            |          |   |  |
| <ul> <li>Test Nam Date</li> </ul>                                                                          | u                         |                       |                        |                       |              |   |              |            |          |   |  |
| Factory 4                                                                                                  |                           |                       |                        |                       |              |   |              |            |          |   |  |
| Nam                                                                                                    |                           |                       |                        |                       |              |   |              |            |          |   |  |
| Test 31                                                                                                    |                           |                       |                        |                       |              |   |              |            |          |   |  |
|                                                                                                    |                           |                       |                        |                       |              |   |              |            |          |   |  |
|                                                                                                    |                           |                       |                        |                       |              |   |              |            |          |   |  |
|                                                                                                    |                           |                       |                        |                       |              |   |              |            |          |   |  |
|                                                                                                    |                           |                       |                        |                       |              |   |              |            |          |   |  |
| 3 selected locations ×                                                                                     |                           |                       |                        |                       |              |   |              |            |          |   |  |
|                                                                                                    |                           |                       | Add                    |                       |              |   |              |            |          |   |  |

#### Krok 3: Utwórz plakat z kodem QR, aby umożliwić pracownikom dostęp do biblioteki Kart Charakterystyki Substancji Niebezpiecznych za pomocą kodu QR

Pracownicy mogą uzyskać dostęp tylko do odczytu niektórych Kart Charakterystyki Substancji Niebezpiecznych za pomocą kodów QR.

Jeśli masz wiele lokalizacji, możesz utworzyć oddzielny kod QR dla każdej lokalizacji, aby pracownicy widzieli tylko Karty Charakterystyki Substancji Niebezpiecznych przypisane do ich lokalizacji po zeskanowaniu kodu QR.

Strona 4 / 13

© 2025 SDS Manager <eb@aston.no> | 2025-07-07 14:28

Aby utworzyć login z kodem QR, wykonaj następujące kroki: (1) Kliknij tutaj, aby <u>otworzyć stronę zarządzania użytkownikami SDS Manager (wymaga logowania)</u>

(2) Kliknij "Dodaj użytkownika QR", nazwij użytkownika, a następnie (3) kliknij "Utwórz". Zalecamy, aby nazwa konta opisywała lokalizacje, do których dostęp będzie mieć kod QR. Następnie (4) wybierz lokalizacje, do których kod QR ma zapewnić dostęp, a następnie (5) kliknij "Zapisz". Pracownicy logujący się za pomocą kodu QR będą mieli dostęp tylko do odczytu do Kart Charakterystyki Substancji Niebezpiecznych w wybranych lokalizacjach.

| <b>*</b>                                                                                                    | S D S<br>MANAGER                                                                                                    | *                                                                 |                                                                                                    |                                                                             | e• N                                                                                                    |
|----------------------------------------------------------------------------------------------------|----------------------------------------------------------------------------------------------------|-------------------------------------------------------------------|----------------------------------------------------------------------------------------------------|-----------------------------------------------------------------------------|----------------------------------------------------------------------------------------------------|
| <b>^</b>                                                                                                    | Dashboard                                                                                                    |                                                                   | Welcome to SDS Manager! (j) See our getting started guide                                                                                                    | Open help ce                                                                | Nam Dau<br>Test Nam Dau Pro                                                                                                    |
| ®<br>2                                                                                                    | All my SDSs<br>My locations                                                                                                    |                                                                   | 4 ways to add Safety Data Sheets to your library 🕕                                                                                                    | Set up your S                                                               | Manage account     Organization profile                                                                                                    |
| <b>م</b> ر<br>@                                                                                                    | Manage SDS Library<br>Global SDS Search                                                                                                    | >                                                                 | Q       Safety Data Sheets       Import product list       Import product list       Impo                                                                                                    | <ul> <li>Tell us about</li> <li>Add SDS fill</li> <li>Generate S</li> </ul> | Subscription                                                                                                    |
| <b>島</b><br>税                                                                                                    | SDS compliance<br>Manage QR codes                                                                                                    | >                                                                 | Product, Supplier, CAS#, UFI#, EU No.                                                                                                    | <ul> <li>Print QR cc</li> <li>Activate su</li> </ul>                        | Go live checklist                                                                                                    |
|                                                                                                    | Risk assessment                                                                                                    |                                                                   | All • All • 2023 • Search only among SDS in use by Test Nam Dau                                                                                                    | O Go live                                                                   | A Invite members                                                                                                    |
|                                                                                                    | Reports                                                                                                    | >                                                                 | Favorite locations                                                                                                    | Employee access<br>Manager                                                  | Import product lists  Settings                                                                                                    |
|                                                                                                    |                                                                                                    |                                                                   | 0 JK409 *                                                                                                    | 2. Search for pro                                                           | → Logout                                                                                                    |
| SD<br>All 1                                                                                                    | S *<br>hboard<br>my 5D5s Man                                                                                                    | age QR                                                            | Codes Official database Official database Offici                                                                                                    | Access setting<br>Customize access                                          | Advanced access                                                                                                    |
| © My<br>♪ Mai<br>@ Cloi                                                                                                    | locations O C<br>nage SDS Library > L<br>bal SDS Search C                                                                                                    | QR codes pro<br>Users that sca<br>You can creat<br>Click the QR p | where users of chamicals access to Salary Data Sheets by assembling QR codes with their mobile device on via Nick horn your corporate interance.<br>In this QR code with girls read-with yourses to your SD Rowy Salary Data Sheets can be found by secriting the product name acidor sopplier name.<br>In this QR code with - acy, use to each if your locations, are anyoing "QR code with their product name acidor sopplier name.<br>In this QR code with - acy, use to each if your locations, are anyoing "QR code with their product name acidor sopplier name.<br>In this product name acidor sopplier to add the product name acidor sopplier name.<br>International of the product name acidor sopplier name acidor sopplier name.<br>May some the the product name acidor sopplier name acidor sopplier name.<br>May some the the product name acidor sopplier name acidor sopplier name.<br>May some the the product name acidor sopplier name acidor sopplier name.<br>May some the the product name acidor sopplier name acidor sopplier name.<br>May some the the product name acidor sopplier name acidor sopplier name.<br>May some the the product name acidor sopplier name acidor sopplier name.<br>May some the the product name acidor sopplier name acidor sopplier name.<br>May some the the product name acidor sopplier name acidor sopplier name.<br>May some the the product name acidor sopplier name acidor sopplier name.<br>May some the the product name acidor sopplier name acidor sopplier name.<br>May some the the product name acidor sopplier name acidor sopplier name acidor sopplier name.<br>May some the the product name acidor sopplier name acidor sopplier name acidor sopplier name acidor sopplier name.<br>May some the the product name acidor sopplier name acidor sopplier name                                                                                                    | vill give access to. You can<br>safety Data Sheets by locat                 | create multiple QR codes if you have organized tions.                                                                                                    |
| SDS<br>Mar<br>Risk                                                                                                    | S compliance > Searchard Searchard S | ch for user<br>Mol SDS của                                        | Q         Add QB-login user         X         Image: Add QB-login user         X         Image: Add QB-login user         X <t< td=""><td></td><td>No Access   Read Only   A   Read Only   No Access</td></t<>                                                                                                    |                                                                             | No Access   Read Only   A   Read Only   No Access                                                                                                    |
| Para Barangan Barangan Barangan Barangan Barangan Barangan Barangan Barangan Barangan Barangan Barangan Barang<br>Barangan Barangan Barangan Barangan Barangan Barangan Barangan Barangan Barangan Barangan Barangan Barangan Barang<br>Barangan Barangan Barangan Barangan Barangan Barangan Barangan Barangan Barangan Barangan Barangan Barangan Bar | procedures                                                                                                    | SDS manage                                                        | Versames Conner D<br>Industry 9<br>G Contraits access<br>3 Contraits<br>Contraits<br>Co |                                                                             | Read Only  Read Only  Read Only  Read Only  Read Only  Read Only  Read Only  Read Only  Read Instance Instance |

Po utworzeniu użytkownika kodu QR możesz zobaczyć kod QR, klikając (1) obraz kodu QR.

| Name    | Email address | Role  | Language   | Access to all SDSs | QR login | Preview | Status |   |
|---------|---------------|-------|------------|--------------------|----------|---------|--------|---|
| Ј јк409 | QR login      | Staff | Vietnamese | •                  | 1 🖬      | 0       | Active | : |

Przycisk (1) "Podgląd biblioteki Kart Charakterystyki Substancji Niebezpiecznych dla tego kodu" pokaże, ile Kart Charakterystyki Substancji Niebezpiecznych ma ta lokalizacja

Przycisk (2) "Wydrukuj kod QR do logowania" wygeneruje plakat z kodem QR.

Jeśli chcesz umożliwić dostęp do swojej biblioteki Kart Charakterystyki Substancji Niebezpiecznych z intranetu, możesz po prostu (3) utworzyć użytkownika kodu QR, zeskanować kod QR i skopiować link, a następnie dodać go do intranetu.

Przycisk (4) "Wyślij link do zespołu" pozwala udostępnić dostęp za pomocą e-maila.

Możesz wyłączyć kod QR, klikając przycisk (5) "Wyłącz logowanie za pomocą kodu QR". Wybierz ten przycisk ponownie, aby go włączyć.

Możesz kliknąć obraz lub zeskanować poniższy kod QR telefonem, aby zobaczyć, jak to będzie wyglądać dla Twoich pracowników.

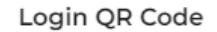

Please choose a print layout

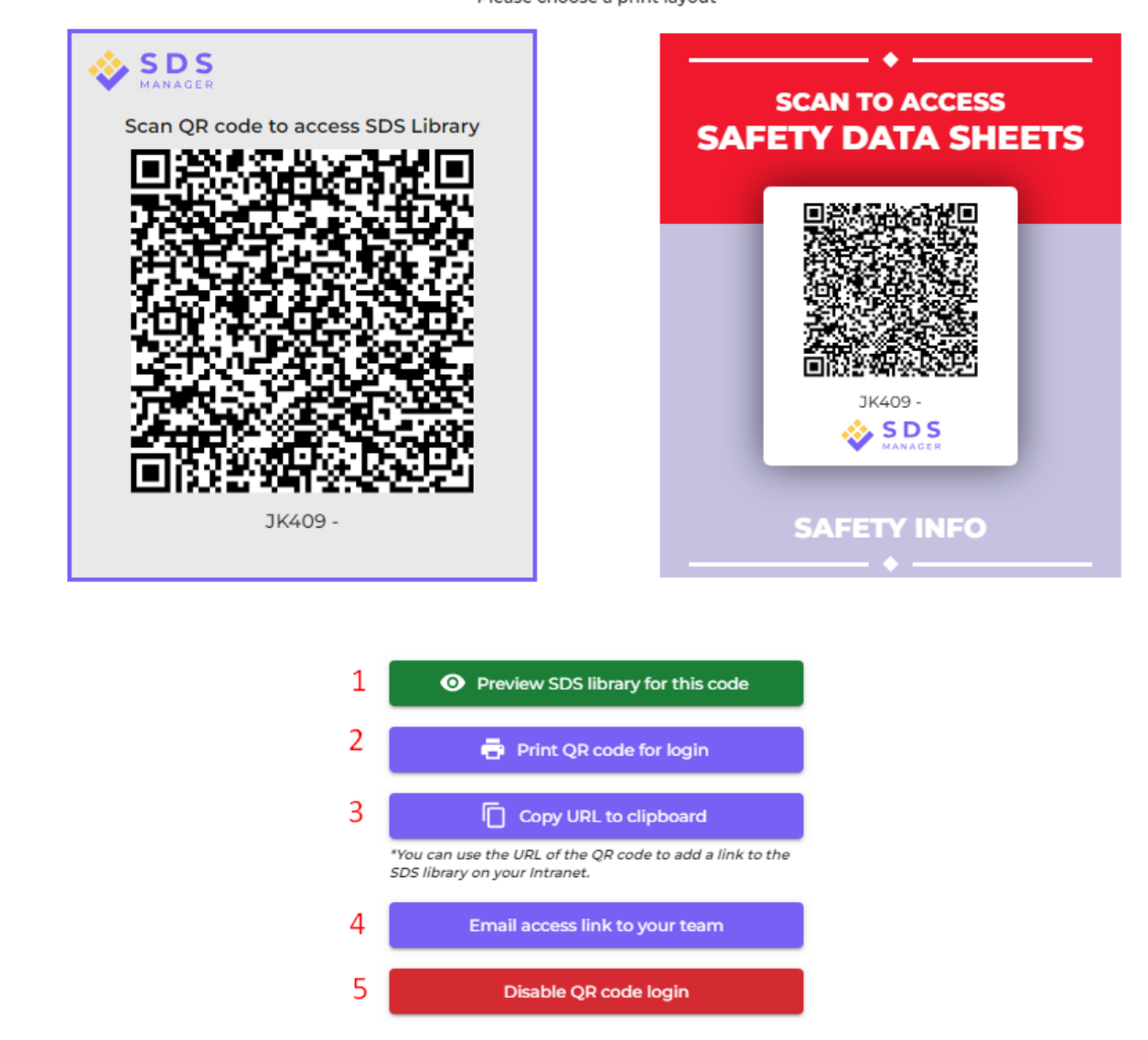

Jeśli chcesz, aby link umożliwiał dostęp do wszystkich Kart Charakterystyki Substancji Niebezpiecznych w Twojej organizacji, użytkownik kodu QR musi mieć dostęp do wszystkich lokalizacji.

Możesz utworzyć wielu "użytkowników kodu QR" – np. jednego dla każdej lokalizacji lub "użytkownika kodu QR", który daje dostęp do wszystkich Kart Charakterystyki Substancji Niebezpiecznych Twojej organizacji w bibliotece Kart Charakterystyki.

## Krok 4: Przeglądaj Karty Charakterystyki Substancji Niebezpiecznych zawierające substancje ograniczone i zastąp je, jeśli to konieczne (Opcjonalne)

SDS Manager posiada przegląd wszystkich chemikaliów wymienionych na listach ograniczeń, takich jak ZDHC, California Proposition 65, REACH i inne.

Substancje z tych list są identyfikowane za pomocą numeru EC lub CAS.

Strona 7 / 13

#### © 2025 SDS Manager <eb@aston.no> | 2025-07-07 14:28

URL: https://sdsmanager.com/faq/content/30/387/pl/rozpoczecie-pracy-wiele-lokalizacji-bez-kart-charakterystyki-do-zaimportowania/

 $\times$ 

SDS Manager wyodrębnia numery CAS i EC z sekcji 3 Karty Charakterystyki Substancji Niebezpiecznych, z których korzystasz, i sprawdza, czy te numery znajdują się na którejkolwiek liście ograniczeń.

W SDS Manager możesz wyświetlić listę wszystkich Kart Charakterystyki Substancji Niebezpiecznych w Twojej bibliotece, które zawierają ograniczone składniki.

Kliknij tutaj, aby <u>otworzyć SDS Manager i zobaczyć, które Karty Charakterystyki Substancji</u> <u>Niebezpiecznych w Twojej bibliotece zawierają niebezpieczne chemikalia (wymaga logowania)</u>

Poniżej znajduje się przykład, jak wyświetlamy produkty zawierające składniki z listy ograniczeń:

| <b>↑</b>            | Hazardous substances         SDS with components listed on restricted substance lists |                                              |                  |            |      |     |                                   |                    |                                                                  |                                                  |                                                         |                                    | Export to XLSX         |
|---------------------|---------------------------------------------------------------------------------------|----------------------------------------------|------------------|------------|------|-----|-----------------------------------|--------------------|------------------------------------------------------------------|--------------------------------------------------|---------------------------------------------------------|------------------------------------|------------------------|
| ⊙<br>≁ <sup>∞</sup> | Search for SDS                                                                        |                                              | Q Regu           | ulation    |      | ▼ 0 | DS status<br>Inly list SDS in use | ✓ Approv           | al Status Locations                                              | n locations I have access to                     | Risk assessment All                                     | <b>v</b>                           |                        |
| ®                   | Product Name                                                                          | Supplier Name                                | Revision<br>date | GHS        |      |     | Locations                         | Approval<br>Status | EC/CAS                                                           | Name of the chemical                             | Concentration                                           | Listed in                          |                        |
| 読                   | CRC Hardener for<br>Polyester Filler                                                  | CRC Industries                               | 2017-09-11       | ۵ 🔇        | i> 🕹 | ¢   | Test Nam Dau                      |                    | <ul> <li>94-36-0</li> <li>117-81-7</li> <li>Show more</li> </ul> | Benzoyl peroxide     Dioctyl phthalate Show more | <ul> <li>N/A</li> <li>N/A</li> <li>Show more</li> </ul> | GLAPS     GLAPS     ZDHC Show more | Copen<br>Show details  |
|                     | CRC Hardener for<br>Polyester Filler                                                  | CRC Industries                               | 2023-03-10       | ۵ <        | Ì) 🚯 |     | Test Nam Dau                      |                    | • 94-36-0<br>• 117-81-7<br>Show more                             | Benzoyl peroxide     Dioctyl phthalate Show more | <ul><li>30-60</li><li>30-60</li><li>Show more</li></ul> | CLAPS     GLAPS     ZDHC Show more | Create<br>Show details |
|                     | GAS-003                                                                               | Nordic<br>Immunological<br>Laboratories B.V. | 2022-10-19       | $\diamond$ | î) 🚯 |     | Test 31                           |                    | • 50-00-0<br>Show more                                           | Formaldehyde Show more                           | N/A Show more                                           | ZDHC     GLAPS     GAOSL Show more | Create<br>Show details |

Powyższa lista to lista produktów wymagających oceny.

Po zweryfikowaniu, że zawartość jest akceptowalna, możesz oznaczyć Kartę Charakterystyki Substancji Niebezpiecznych jako "Zatwierdź".

| Danger                                  |                         |                                                           |                                                                                        |
|-----------------------------------------|-------------------------|-----------------------------------------------------------|----------------------------------------------------------------------------------------|
|                                         | CRC Har                 | dener for Polyester Filler<br>CRC Industries              | U                                                                                      |
|                                         |                         |                                                           | Health risk rating:   S     Safety risk rating:   4     Environmental risk rating:   5 |
| No approval info                        | prove 🗸                 | Show rows where SDS has no information                    | Review Data                                                                            |
| updated by: Nam Dau - 2024-09-27 A      | pprove                  |                                                           |                                                                                        |
| Add information message M               | ark Approval in process |                                                           |                                                                                        |
| General Information                     | ark Not allowed for use |                                                           |                                                                                        |
| Product name:                           | emove approval status   | lyester Filler                                            |                                                                                        |
| Identification on the label/Trade name: | ORGANIC PEROXIDE        | TYPE E, SOLID                                             |                                                                                        |
| Product Synonyms:                       | 7091 Hardener 25ml;     | 7093 Cream Hardener 75ml; 7094 Hardener 100ml; body fille | er putty hardener                                                                      |
| Revision date:                          | 2023-03-10              |                                                           |                                                                                        |
| Printed date:                           | 2023-03-29              |                                                           |                                                                                        |
| Date of Issue:                          | 2023-03-10              |                                                           |                                                                                        |
| Version no.:                            | 12.1                    |                                                           |                                                                                        |
| Icons in PDF:                           | ۵ 🔅 🔄 🛞                 | 3 0 0 😨 🔶 🕸                                               |                                                                                        |
| Process the product is used:            |                         |                                                           |                                                                                        |

# Krok 5: Utwórz etykiety na pojemniki wtórne dla niebezpiecznych chemikaliów (Opcjonalne)

Za pomocą ikony etykiety możesz wygenerować etykiety na pojemniki wtórne.

Kliknij tutaj, aby <u>otworzyć SDS Manager i utworzyć etykiety na pojemniki wtórne (wymaga</u> logowania)

| Product Name ↑ | Supplier Name            | Location | Signal word | Pictograms & Controls                 | Substance hazard Actions<br>H S E   |
|----------------|--------------------------|----------|-------------|---------------------------------------|-------------------------------------|
| CHAIN SPRAY    | CRC Industries Europe BV | Test 31  | Vaara       | الله الله الله الله الله الله الله ال | H2 S4 E3 🖉 🛛 🔊 🗃 < 🗄<br>Print Label |

Etykieta zawiera odpowiednie kody QR umożliwiające wyświetlenie faktycznego pliku Karty Charakterystyki Substancji Niebezpiecznych oraz śledzenie zużycia i utylizacji chemikaliów.

Na etykiecie wyświetlane są również ikony z Kart Charakterystyki Substancji Niebezpiecznych, zwroty wskazujące na zagrożenie oraz zwroty zapobiegawcze.

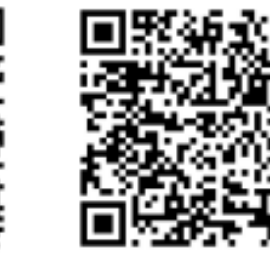

View PDF

Track Usage

#### Hazard Statements

Signal Word: Danger

H242: Heating may cause a fire;

CRC Hardener for

Polyester Filler Company Name: CRC Industries

H317: May cause an allergic skin reaction;

H319: Causes serious eye irritation;

H360: May damage fertility or the unborn child (state specific effect if known)(state route of exposure if it is conclusively proven that no other routes of exposure cause the hazard);

H373: May cause damage to organs ( state all organs affected, if known) through prolonged or repeated exposure (state route of exposure if it is conclusively proven that no other routes of exposure cause the hazard);

H410: Very toxic to aquatic life with long lasting effects

#### Precautionary Statements

P201: Obtain special instructions before use.;
P210: Keep away from heat, hot surfaces, sparks, open flames and other ignition sources. No smoking.;
P234: Keep only in original packaging.;
P235: Keep cool.;
P302+P352: IF ON SKIN: Wash with plenty of water/...;
P305+P351+P338: IF IN EYES: Rinse cautiously with water for several minutes. Remove contact lenses, if present and easy to do. Continue rinsing.;
P308+P313: IF exposed or concerned: Get medical advice/ attention.;
P308+P378: In case of fire: Use ... to extinguish.;
P403: Store in a well-ventilated place.;
P405: Store locked up.;
P410: Protect from sunlight.;
P411: Store at temperatures not exceeding ...°C/...°F.;
P501: Dispose of contents/container to ...

# Krok 6: Wydrukuj segregatory z Kartami Charakterystyki Substancji Niebezpiecznych, jeśli preferujesz kopie papierowe w lokalizacjach (Opcjonalne)

Dla każdej lokalizacji w swojej bibliotece Kart Charakterystyki Substancji Niebezpiecznych możesz znaleźć przycisk "Drukuj segregator", który wygeneruje plik PDF zawierający wszystkie Karty Charakterystyki Substancji Niebezpiecznych przechowywane w tej lokalizacji. Na pierwszej stronie segregatora znajduje się spis treści wszystkich Kart Charakterystyki Substancji Niebezpiecznych w segregatorze.

Kliknij tutaj, aby <u>otworzyć SDS Manager i wygenerować segregatory z Kartami Charakterystyki</u> <u>Substancji Niebezpiecznych (wymaga logowania)</u> Strona 10 / 13

#### © 2025 SDS Manager <eb@aston.no> | 2025-07-07 14:28

| Dashboard     All my SDSs                      | SDS Library for Test Nam Dau <b>&gt;</b> Test N                                                                                       | <ol> <li>G See our</li> <li>lam Dau ♥ ■ Include sub-</li> </ol> | guide on how to perform main | itenance and manageme | nt of your SDS library                                                                                                    |                  |                                                                    |
|------------------------------------------------|----------------------------------------------------------------------------------------------------|-----------------------------------------------------------------|------------------------------|-----------------------|----------------------------------------------------------------------------------------------------|------------------|--------------------------------------------------------------------|
| My locations                                   | Filter by Product name, Supplier, CAS                                                                                                 | # or UFI# 🔞 Q 😑                                                 |                              |                       | General Hazard                                                                                                    | Rev              | Edit location settings<br>Manage OR code access                    |
| ○ JK409 (0)                                    | Product Name ↑                                                                                                    | Supplier Name                                                   | Location                     | Signal word           | Pictograms & Controls                                                                                                    | Substance<br>H S | Generate SDS Binder<br>Export SDS information to Excel file        |
| O Test 31 (13)     Test Nam Dau (6)            | CHAIN SPRAY                                                                                                    | CRC Industries Europe BV                                        | Test 31                      | Vaara                 | ۵                                                                                                    | H2 S4            | Import SDS files<br>Move location to Archive<br>Add new admin user |
| Factory 4 (0)     Hai Nam (h)     Add location | CRC Hardener for Polyester Filler<br>7091 Hardener 25mi; 7093 Crean Hardener 75mi;<br>7094 Hardener 100mit body filler putty hardener | CRC Industries                                                  | Test Nam Dau                 | Danger                | <ul> <li>(1)</li> <li>(1)</li> <li>(2)</li> <li>(2)</li> <li>(3)</li> <li>(4)</li> <li>(5)</li> <li>(5)</li> <li>(5)</li> <li>(6)</li> <li>(6)</li> <li>(7)</li> <li>(7)</li></ul> | H5 S4            | ES @ [2 ] @ @ < :<br>@ ]] [] []                                    |

Plik PDF można wydrukować, jeśli potrzebne są kopie papierowe.

### Krok 7: Utrzymuj swoją bibliotekę Kart Charakterystyki Substancji Niebezpiecznych w aktualności dzięki nowym wersjom

Nowe wersje Kart Charakterystyki Substancji Niebezpiecznych są wydawane co 1 do 3 lat.

Nowe wersje są wydawane w związku z nowymi wymaganiami regulacyjnymi, poprawkami lub nowymi odkryciami dostawców. Użytkownicy chemikaliów są zobowiązani do posiadania najnowszej wersji Karty Charakterystyki Substancji Niebezpiecznych w swojej bibliotece.

SDS Manager stale przeszukuje tysiące stron internetowych dostawców w poszukiwaniu nowych wersji Kart Charakterystyki Substancji Niebezpiecznych i dodaje je do naszej bazy danych.

Korzystając z SDS Manager, zostaniesz powiadomiony, gdy znajdziemy nowe wersje Kart Charakterystyki Substancji Niebezpiecznych w Twojej bibliotece. Na pasku nagłówka SDS Manager zobaczysz ikonę alertu pokazującą liczbę nieaktualnych Kart Charakterystyki Substancji Niebezpiecznych w Twojej bibliotece. W poniższym przykładzie mamy 7 nieaktualnych Kart Charakterystyki Substancji Niebezpiecznych, które wymagają aktualizacji.

| <b>*</b>  | SDS<br>MANAGER     | Ŧ | ©• 🔮 🔵                                                                                                    |
|-----------|--------------------|---|----------------------------------------------------------------------------------------------------|
| <b>n</b>  | Dashboard          |   | Welcome to SDS Manager! Open help center                                                                                    |
| SDS       | All my SDSs        |   |                                                                                                    |
| <u>©</u>  | My locations       |   | 3 ways to add Safety Data Sheets to your library 🥡                                                                          |
| ور<br>مر  | Manage SDS Library | > | Search our database to find<br>Safety Data Sheets     Import product list     Shoot pictures of labels of your<br>chemicals |
| ବ         | Global SDS Search  |   | Add Safety Data Sheets by searching for your products in our database with 13Million+ SDSs                                  |
| i.        | SDS compliance     | > | Product, Supplier, CAS#, UFI#, EU No.                                                                                       |
| 26<br>262 | Manage QR codes    |   |                                                                                                    |
| φ         | Substitutions      |   |                                                                                                    |
| 1         | Risk assessment    |   | Employee access to SDS Manager Check what your employees will see                                                           |
| •1        | Job procedures     |   | 1. Scan QR code 2. Search for product                                                                                       |
| ÷.        | Exposures          |   | Click the image or scan the QR code to see a preview                                                                        |
|           | Reports            | > |                                                                                                    |

Po kliknięciu ikony powiadomienia zostaniesz przekierowany na stronę <u>"Karty Charakterystyki</u> Strona 11/13

#### © 2025 SDS Manager <eb@aston.no> | 2025-07-07 14:28

<u>Substancji Niebezpiecznych z nowszymi wersjami</u>", gdzie wyświetlimy listę Kart Charakterystyki Substancji Niebezpiecznych w Twojej bibliotece, dla których znaleźliśmy nowsze wersje.

Kliknij tutaj, aby <u>otworzyć SDS Manager i przejrzeć Karty Charakterystyki Substancji</u> <u>Niebezpiecznych, dla których istnieją nowsze wersje (wymaga logowania)</u>

| Product Name                                                                | Product Code | Revision date | Revision date newer version | Locations                 |                        |
|-----------------------------------------------------------------------------|--------------|---------------|-----------------------------|---------------------------|------------------------|
| all Free Clear Liquid Laundry Detergent                                     |              | 2022-02-01    | 2023-02-16                  | WAYFINDER FAMILY SERVICES | Upgrade to new version |
| File Jame Church MORAR CONCENTRATE ANTIEREFERENCE ON ANT 30 VEADIE0000 MILE |              | 2010 01 15    | 2010 01 15                  | SDS as                    |                        |

kliknij przycisk "Uaktualnij do nowej wersji", aby zobaczyć zmiany obok siebie między Kartą Charakterystyki Substancji Niebezpiecznych, której obecnie używasz, a nową wersją.

| SD:                   | 0                 | all Free Clear Liquid Laundry Detergent ×<br>Henkel Corporation<br>VWAYFINDER FAMILY SERVICES |                        | S Upgrade all SDS to the latest version |                           |
|-----------------------|-------------------|-----------------------------------------------------------------------------------------------|------------------------|-----------------------------------------|---------------------------|
| (j)<br>SDS sta        |                   | Upgrade to new version Dismiss upgrade notifi                                                 | cation                 | tomatically up                          | odate SDS to new versions |
| Only I                | Changed values    | Current version                                                                               | Newer Version          |                                         |                           |
| Prod                  |                   | 1001                                                                                          | [89]                   |                                         |                           |
| all Fr                | Version no.       | 001.0                                                                                         |                        | ERVICES                                 | Upgrade to new version    |
| Ethyl<br>EMBI<br>FRES | lso icon          | GHS07                                                                                         |                        |                                         | Upgrade to new version    |
|                       | Date of issue     | 2022-02-01                                                                                    | 2023-02-16             |                                         |                           |
|                       | Health risk       | 4                                                                                             | 1                      |                                         | Upgrade to new version    |
| SCOT                  | Environment risk  | 5                                                                                             | 1                      |                                         | Upgrade to new version    |
| Solo                  | Hazard pictograms | GHS07                                                                                         |                        |                                         | Upgrade to new version    |
| Soud                  | Hazard statements | Causes serious eye irritation.                                                                | Causes eye irritation. |                                         |                           |

Możesz wybrać aktualizację jednej Karty Charakterystyki Substancji Niebezpiecznych na raz (1) lub zaktualizować wszystkie Karty Charakterystyki Substancji Niebezpiecznych do najnowszej wersji za jednym razem (2).

| SD:            | all Free Clear Liquid Laundry Detergent ×<br>Henkel Corporation<br>• WAYFINDER FAMILY SERVICES |                                                 |                        | s Upgrade all SDS to the latest version |                          |
|----------------|------------------------------------------------------------------------------------------------|-------------------------------------------------|------------------------|-----------------------------------------|--------------------------|
| (j)<br>SDS sta |                                                                                                | 1 Upgrade to new version Dismiss upgrade notifi | cation                 | tomatically up                          | date SDS to new versions |
| Only I         | Changed values                                                                                 | Current version                                 | Newer Version          |                                         |                          |
| Prod           |                                                                                                | [ <sup>909</sup> ]                              |                        | Υ,                                      |                          |
| all Fr         | Version no.                                                                                    | 001.0                                           |                        | ERVICES                                 | Upgrade to new version   |
| Ethyl          | Iso icon                                                                                       | GHS07                                           |                        |                                         | Upgrade to new version   |
| FRES           | Date of issue                                                                                  | 2022-02-01                                      | 2023-02-16             |                                         |                          |
|                | Health risk                                                                                    | 4                                               | 1                      |                                         | Upgrade to new version   |
| SCOT           | Environment risk                                                                               | 5                                               | 1                      |                                         | Upgrade to new version   |
| Solo           | Hazard pictograms                                                                              | CHS07                                           |                        |                                         | Upgrade to new version   |
| Soud           | Hazard statements                                                                              | Causes serious eye irritation.                  | Causes eye irritation. |                                         |                          |

Strona 12 / 13 © 2025 SDS Manager <eb@aston.no> | 2025-07-07 14:28

Unikalny ID rozwiązania: #1465 Autor: : n/a Data ostatniej aktualizacji: 2024-11-19 10:32